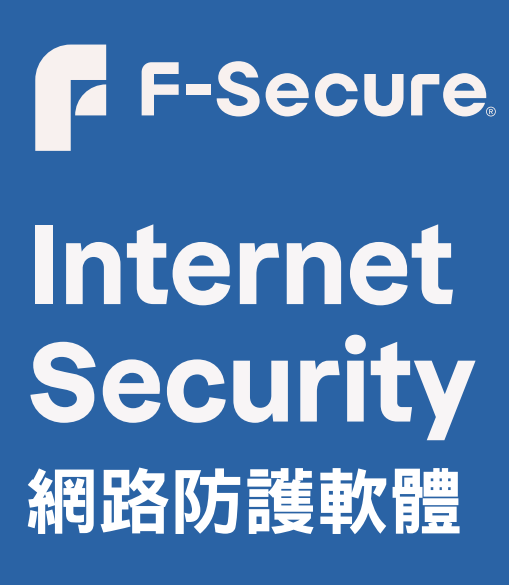

保護所有裝置的網路安全

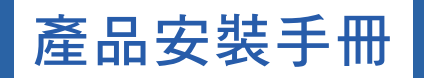

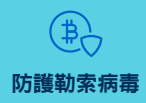

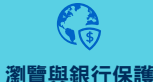

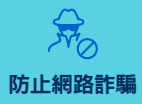

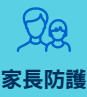

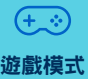

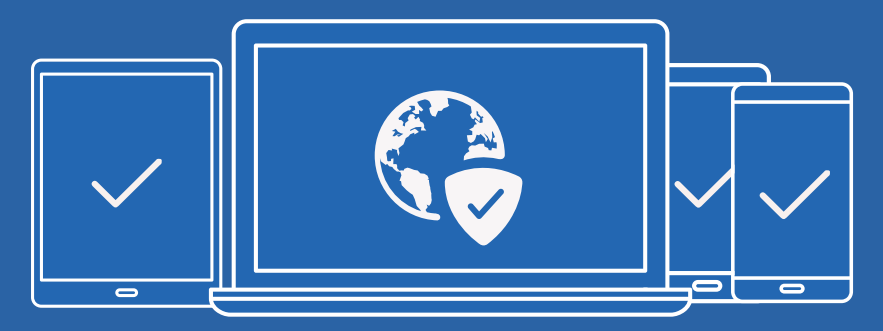

Windows | Mac | Android | iPhone | iPad

# 目錄

| 一. 兌換產品授權                   | 2        |
|-----------------------------|----------|
| 二. 註冊我的芬-安全帳號               | 3        |
| 三. 產品授權啟動程序                 | 3        |
| 四. 產品授權注意事項                 | 4        |
| 五. F-Secure軟體安裝 (Windows/Ma | c/行動裝置)5 |

# 歡迎使用

# F-SECURE Internet Security 網路防護軟體

### 保護所有裝置的網路安全

### 一.兌換產品授權

請進入芬-安全台灣客服中心www.fservice.com.tw 點選【For Home 個人及家庭產品】→【兑換專區】來兑換產品啟動碼。 依網頁説明,請輸入您的24碼產品註冊序號,以取得產品啟動碼。 (產品啟動碼XXXXX-XXXX-XXXX-XXXX,包含連接號 - ) 網址:http://www.fservice.com.tw/support.html

#### 您專屬的產品註冊序號

芬-安全 網路防護軟體 F-Secure Internet Security

輸入的資訊為您今後重新申請查詢啟動碼的核對資料, 為保障您的權益,請輸入有效的資訊並妥善保存。

接下來,請您依照手冊中各裝置的安裝説明操作,即可輕鬆完成芬-安全網路防護 軟體安裝和啟動程序。

## 二. 註冊我的芬-安全帳號

 取得產品啟動碼之後,請至芬-安全官網my.f-secure.com註冊芬-安全帳號,完成 註冊程序後,請務必前往信箱收取驗證信件,點選信件內連結完成註冊。
 ※已有芬-安全帳號之續訂使用者無需註冊,可從瀏覽器登入您的帳號。
 註冊網頁下方選擇Chinese,可顯示中文網頁。

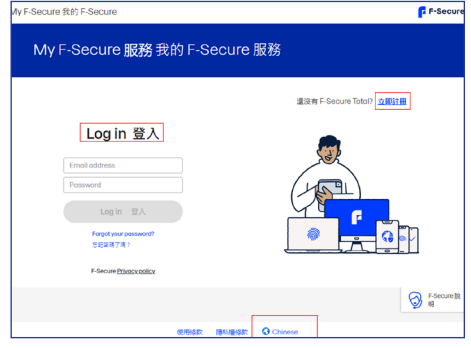

# 三.產品授權啟動程序

 完成【我的芬-安全帳號】申請後,請登入帳戶並請點選頁面右上方【訂購】→ 【輸入訂閱代碼】→以進行產品授權的啟動。

| ly F-Secure 我的 F-Secure              |            | F-Secur          |
|--------------------------------------|------------|------------------|
| Secure ID監視                          |            | ETHR 1 T-Tech 01 |
| 訂購                                   |            |                  |
| ek cu                                |            |                  |
|                                      |            |                  |
| 概覧                                   | 2411010    | 102.7.7          |
| 產品規型 sx種数品<br>F-Secure Total F-安全總 3 | 01/08/2024 | 7mg)<br>于動續購     |
| ŝŤ                                   |            |                  |
|                                      |            |                  |
| 管理您的訂閱                               |            |                  |
| 增打2893打制。<br>輸入訂開代碼  、  示例代碼:        |            | 輸入訂開代碼           |
|                                      | x          |                  |
| <b>仙人訂聽代碼</b>                        |            |                  |

2. 顯示【兑換您的代碼】的頁面時,請於該頁面輸入下列資訊,完成產品授權的啟動。
 訂閱代碼:請輸入您兑換的產品啟動碼

完成後請點選【下一步】→【接受】即可完成授權的啟動,同時開始計算授權時間。

<sup>▲</sup>產品授權啟動程序1

<sup>▲</sup>產品授權啟動程序2

## 四.產品授權注意事項

1. 授權計算方式:

(1) 產品啟動碼輸入【我的芬-安全帳號】之後,授權將啟動並顯示您的授權台數和 到期日。

(2) 如果您仍有試用天數,請於試用到期當天再輸入,試用天數無法與正式授權時間累加。

2. 芬-安全 F-Secure產品授權期限與台數無法累加

(1) 產品授權的期限無法累加,請在產品授權到期時再加入新的授權啟動碼。

(2)產品授權的台數無法累加,1組芬-安全帳號僅適用於1組產品啟動碼。 舉例説明:若有2組產品啟動碼,請各別將2組產品啟動碼各別輸入不同的2組 芬-安全帳號,依此類推。

#### 3. 活動贈品序號:

活動贈送之產品序號具有效兌換期限,請於到期前優先兑換,並啟動使用, 以免損失您的權益。

- 4. 程式安裝注意事項:
  - (1) 若裝置內有其他防毒軟體,請先移除後再執行程式的安裝。
  - (2) 請先為裝置進行作業系統安全性更新檢查及安裝。
- 5. 裝置授權轉移說明

(1) 芬-安全帳號可管理裝置授權、分派給親朋好友或釋放授權。登入後,會顯示 所有已安裝的裝置。

(2)釋放裝置:點選欲移除的裝置名稱>【釋放授權】,可重新新增給其他裝置使用。

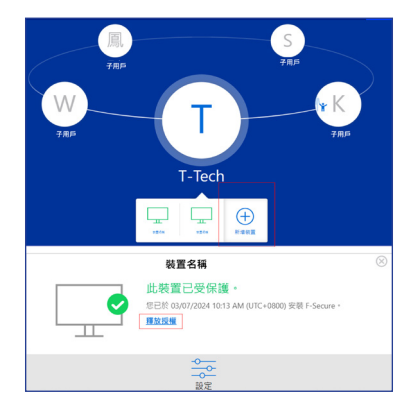

▲【我的芬-安全帳號】顯示所有裝置畫面及裝置釋放授權畫面

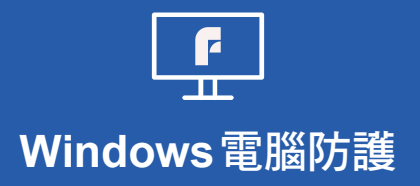

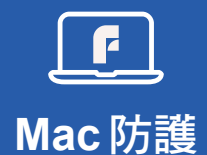

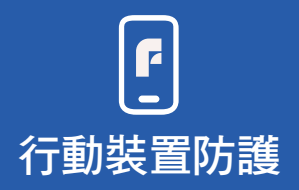

## 五.F-Secure軟體安裝 (Windows/Mac/行動裝置)

#### 1. 檢查作業系統更新

- (1)請先為裝置進行作業系統安全性更新檢查。 安裝程式會主動偵測裝置,須符合基本系統需求才可進行程式安裝。
- (2)系統更新相關問題,請搜尋裝置所屬作業系統關鍵詞,例如「Windows更新」,參考作業系統或裝置之原廠文件。

#### 2. 程式下載

- (1) Windows/Mac裝置
  - a. 最新版程式請從瀏覽器網頁 https://my.f-secure.com 登入您的芬-安全 帳號下載。

b. 登入帳號網站後,點選左側【F-Secure】→點選【新增裝置】即可下載至裝置。 (2)行動裝置

a. Android裝置上前往Play商店搜尋F-Secure: SAFE & Total。

b. iOS裝置上前往AppStore搜尋F-Secure: Total Security & VPN(名稱調整依 原廠公告更新為準)下載安裝。

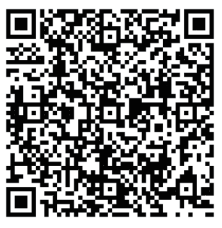

Android 程式下載

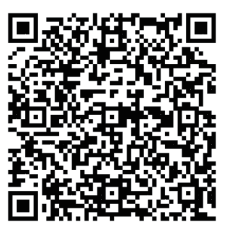

iOS 程式下載

#### 3. 執行安裝

執行程式並登入芬-安全帳號,請依程式説明選擇此裝置為【您自己】或下方為 【其他人】(或兒童)安裝。

#### 4. 安裝及操作疑問諮詢

- (1) 程式面板[?]處及芬-安全帳號網站右下角F-Secure説明,均提供操作手冊説明 及支援。
- (2) 如有任何技術或產品操作問題,可電洽技術服務電話(02)2515-1599或將相關 問題説明寄至技術服務信箱support@t-tech.com.tw。

週一至週五(不含國定假日) 09:00~12:30;13:30~18:00

# ┏ F-Secure, 芬-安全

F-Secure來自芬蘭,是榮獲多次AV-TEST最佳防護大獎的歐洲防毒 領導品牌,具有多年企業與個人安全防護經驗。三十多年來,積極 推動網路安全的創新,保護全球數千萬用戶的數位生活,阻擋企業 和使用者遭受新興的網路攻擊,預防機密隱私資料外洩。

芬-安全F-Secure的安全專家,比起其它公司,參與更多歐洲網路 犯罪現場調查,產品遍布全球逾200家營運商及數千家經銷商,並於 2017年授權湛揚科技為台灣總代理。

## 台灣總代理 - 湛揚科技

湛揚科技為【F-Secure 芬-安全】台灣總代理,新世代的資安專業 代理商。湛揚科技擁有近20年業務行銷經驗,以及通過原廠認證的 專業技術團隊。

在千變萬化的數位時代,為台灣多家企業、政府組織以及個人用戶 提供『資安及雲端解決方案』,欲了解更多資訊歡迎前往湛揚科技 官網www.t-tech.com.tw。